# **Organiser un Match par 4 sur BBO**

Vous êtes 8 joueurs et vous voulez organiser un match par 4 sur BBO. Vous prévoyez deux mi-temps de 10 donnes. Vous trouverez ci-dessous la marche à suivre dix étapes.

**ETAPE 1** : allez sur le site <u>https://www.bridgebase.com/</u> et connectez vous avec votre pseudo et mot de passe

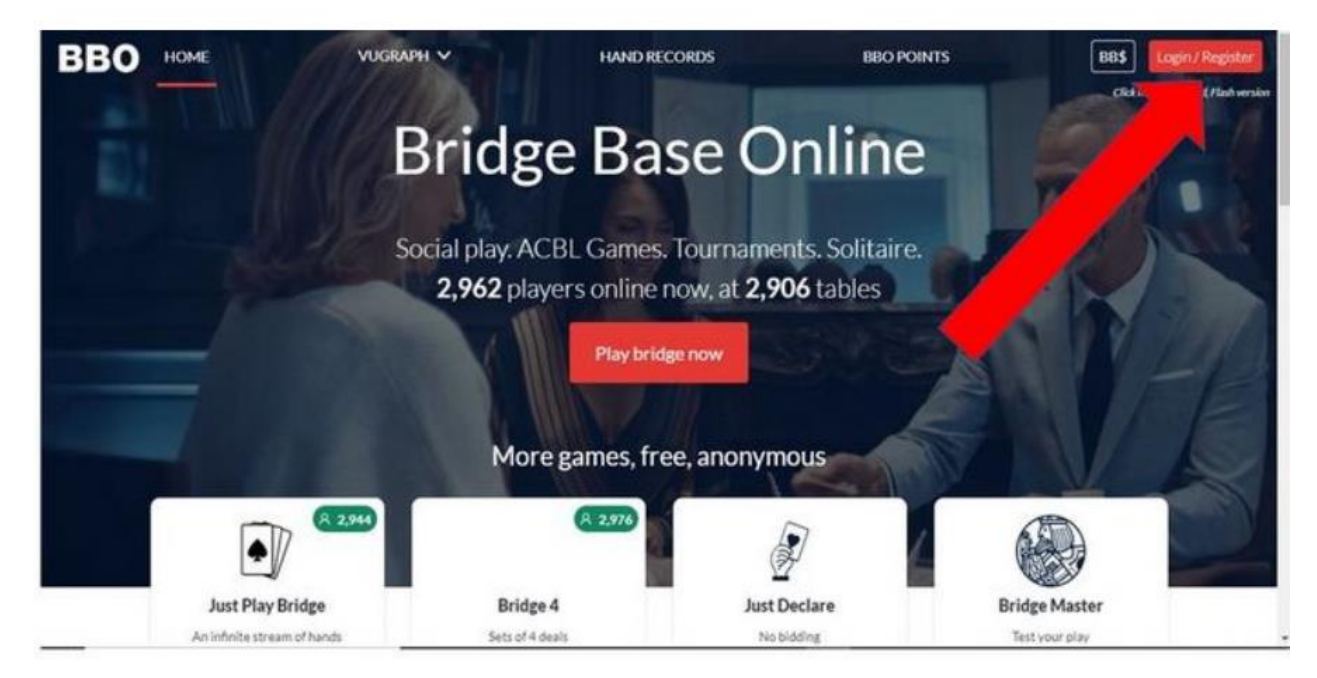

Si vous êtes membre, tapez votre identifiant et votre mot de passe.

| Parties libres. Tournois ACBL. Solitaire.                |                                                                                                    |
|----------------------------------------------------------|----------------------------------------------------------------------------------------------------|
| Mot de passe                                             |                                                                                                    |
| Se connecter                                             |                                                                                                    |
| Rappelez-vous de moi     Mot de passe oubl     Invisible | e Carlo Carlo Carlo Carlo Carlo Carlo Carlo Carlo Carlo Carlo Carlo Carlo Carlo Carlo Carlo Carlo Carlo Carlo C |
| Devenez membre (gratuitement !).                         |                                                                                                    |
| Regarder anonymement                                     |                                                                                                    |

## **ETAPE 2** : sur la page d'accueil, cliquez sur Compétitif

| Bridge Base                 | Accueil BBO                             |
|-----------------------------|-----------------------------------------|
| 23017 Joueurs en ligne      | — 5576 tables en direct                 |
| Jouer c                     | u kibbitzer                             |
| Solitaire                   | Compétitif                              |
| BBO Prime                   | 2 Détente                               |
| S Pratique                  |                                         |
| Zones                       | s dédiées                               |
| Sone ACBL                   | Zone robot                              |
| Clubs virtuels              | Challenges                              |
| Tournois Instantanés        | Vugraph (retransmissions en direct) (6) |
| Points de maître et courses |                                         |
|                             |                                         |

# ETAPE 3 : une fois sur la page « Compétitif », cliquez sur Par quatre

| Bridge Base                | Compétitif           |  |  |
|----------------------------|----------------------|--|--|
| Tournois                   |                      |  |  |
| Tournois ACBL Masterpoints | Tournois Points BBO  |  |  |
| Daylong Tournaments        | Tournois avec robots |  |  |
| Tournois gratuits          | ACBL Virtual Clubs   |  |  |
| Tous les tourno            |                      |  |  |
| Autres parti               | es compétitives      |  |  |
| Par quatre                 | Challenges           |  |  |
|                            |                      |  |  |
|                            |                      |  |  |
|                            |                      |  |  |

#### ETAPE 4 : sur la page « Par quatre », cliquez sur Créer un Match par quatre

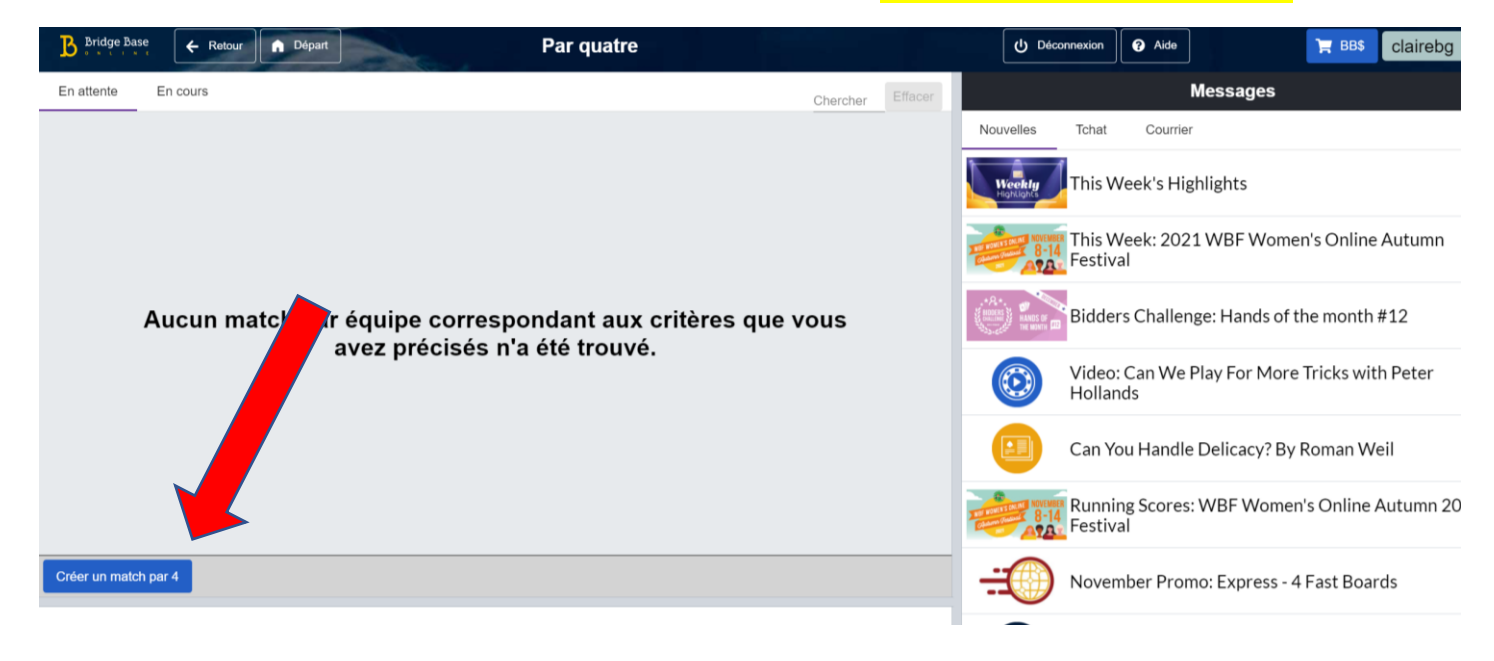

**ETAPE 5**: un menu intitulé « Créer un match par 4 » s'ouvre sur votre écran. Dans « Identification », il vous suffit de renseigner le nom du Tournoi (par exemple : Amicale Yonne) dans « Titre ». Les autres entrées, « Description » et « Equipe 1 et 2 » sont facultatives.

| Bridge Base                  | Créer un match par 4 ×                     | 3                   |
|------------------------------|--------------------------------------------|---------------------|
| En attente En o              | Identification Options Réserver les places | Chercher            |
| kolos12                      | Identification                             |                     |
| Table 1<br>1 kibbitzs        | Titre                                      | nogay 6+<br>kolos12 |
| <b>Table 2</b><br>0 kibbitzs | Équipe 1 Équipe 2                          | Leopoldo1 6         |
|                              |                                            |                     |
| Créer un match par 4         | Créer un match par 4 Fermer                |                     |
|                              |                                            |                     |

ETAPE 6 : cliquez ensuite sur « options »

| Bridge Base                  | Créer un match par                         | × | 9    |                             |                  |
|------------------------------|--------------------------------------------|---|------|-----------------------------|------------------|
| En attente En c              | Identification Options Réserver les places |   |      |                             | Chercher Effacer |
| kolos12                      | Identification                             |   |      |                             |                  |
| <b>Table 1</b><br>1 kibbitzs | Titre                                      |   |      | nogay <b>6</b> +<br>kolos12 | Prendre pla      |
| <b>Table 2</b><br>0 kibbitzs | Description Équipe 1 Équipe 2              |   | ola@ | Prendre place               | cagdas_05        |
|                              |                                            |   |      |                             |                  |
|                              |                                            |   |      |                             |                  |
|                              |                                            |   |      |                             |                  |
|                              |                                            |   |      |                             |                  |
|                              |                                            |   |      |                             |                  |
| Créer un match par 4         | Créer un match par 4 Fermer                |   |      |                             |                  |
|                              |                                            |   |      |                             |                  |

#### Le menu suivant s'ouvre à l'écran :

| Identification Options                                                                                       | Réserver les places                                                                                                    |
|----------------------------------------------------------------------------------------------------|----------------------------------------------------------------------------------------------------|
| Marque                                                                                                    | Source de la donne                                                                                                    |
| <ul> <li>Par 4</li> <li>Board-A-Match</li> <li>Points totaux</li> <li>Nombre de donnes</li> <li>8</li> </ul> | <ul> <li>Utiliser des donnes aléatoires</li> <li>Utiliser des donnes sauvegar</li> <li>Sélectionner un dossier</li> </ul> |
| Options                                                                                                    |                                                                                                    |
| <ul> <li>Accepter les kibbitze</li> <li>Permettre aux kibbit</li> <li>Accepter les Undos</li> </ul>          | s<br>zs de parler avec les joueurs                                                                                        |

Dans l'encadré **Marque**, cochez « Par 4 », et indiquez le nombre souhaité de donnes pour la première mi -temps (utilisez les petites flèches).

Dans l'encadré **Source de la donne**, cochez « Utiliser des donnes aléatoires ».

Dans l'encadré **Options**, cochez ou décochez le fait d'accepter ou pas les kibbitzs et les undos.

L'option Baromètre, permet de voir le score en temps réel, après chaque donne.

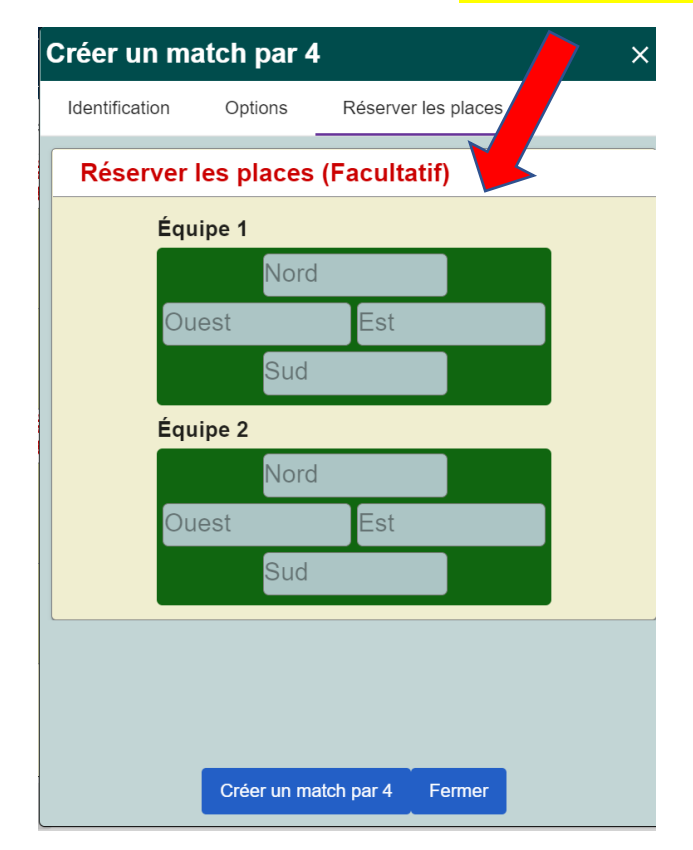

### ETAPE 7 : cliquez sur Réserver les places.

Dans l'encadré Equipe 1, vous inscrivez les pseudos des 4 joueurs de la première équipe. Dans l'encadré Equipe 2, vous inscrivez les pseudos de la deuxième équipe.

Lorsque vous lancerez le match par quatre, les joueurs EST Ouest de l'équipe 1 rencontreront les Nord Sud de l'équipe 2 et vice et versa.

Si vous inscrivez le pseudo d'un joueur alors qu'il est connecté et qu'il figure dans vos amis, son pseudo vous est proposé dans un petit menu pop up dès que vous inscrivez les premières lettres de son pseudo.

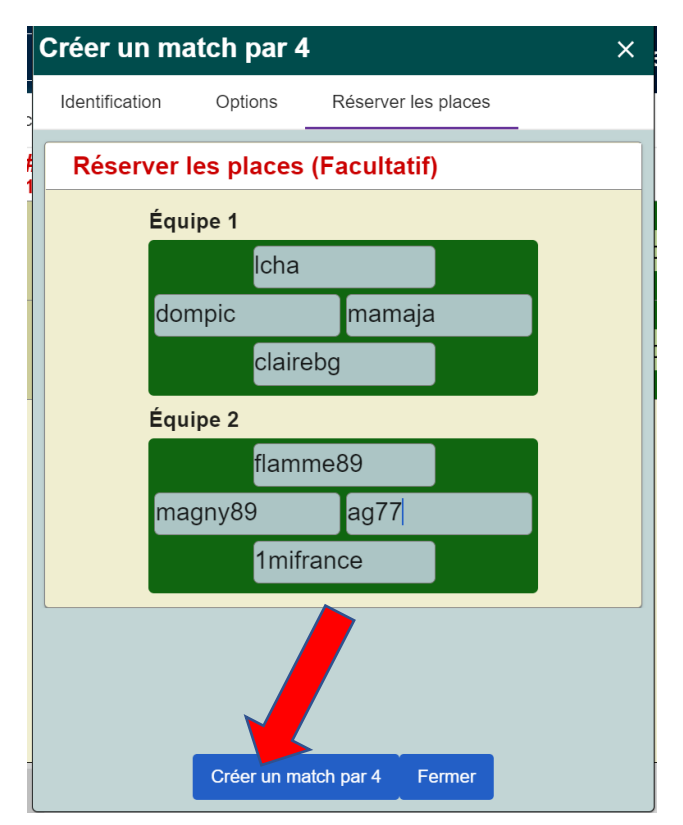

## ETAPE 8 : Lancez le Match

Vous avez inscrit les pseudos des joueurs des deux équipes.

Vérifiez soigneusement que tous les joueurs sont connectés.

Pour voir les joueurs connectés, cliquez sur « Personnes » dans le menu de droite, puis sur « ajouter un ami » et pour chaque joueur répéter l'opération (soit 8 pseudos)

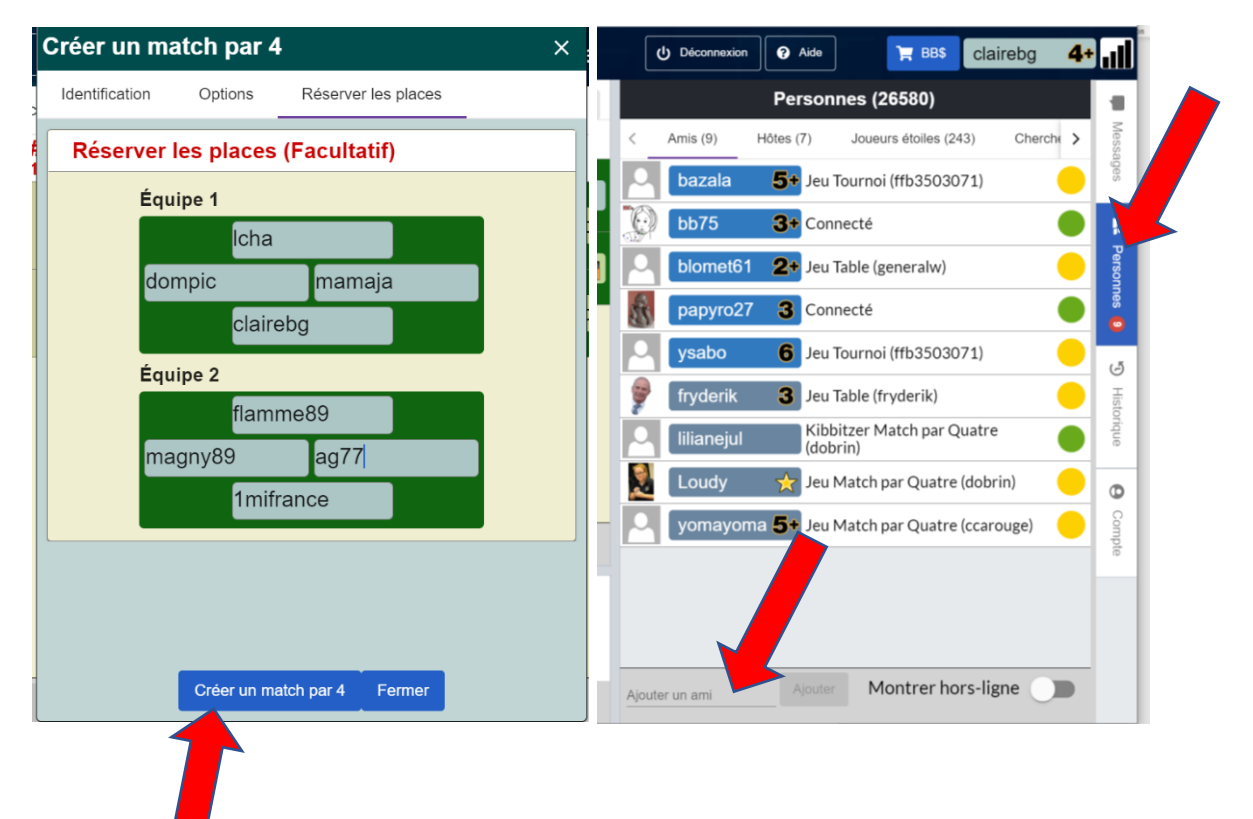

**ETAPE 9** : cliquez sur « créer un match par 4 » pour lancer le match. BBO lancera automatiquement les invitations à rejoindre le match aux 8 joueurs concernés. Ces derniers devront obligatoirement cliquer sur « accepter l'invitation ». Dans le cas contraire, un message s'affiche sur l'écran de l'organisateur l'informant qu'un joueur n'a pas accepté l'invitation (souvent par manque d'attention) et que le match ne peut pas être lancé. Prévenez le joueur que vous relancez l'invitation et cliquez de nouveau sur « créer un match par 4 ». Tous les joueurs recevront une nouvelle invitation.

#### ETAPE 10 Lancez la deuxième mi - temps

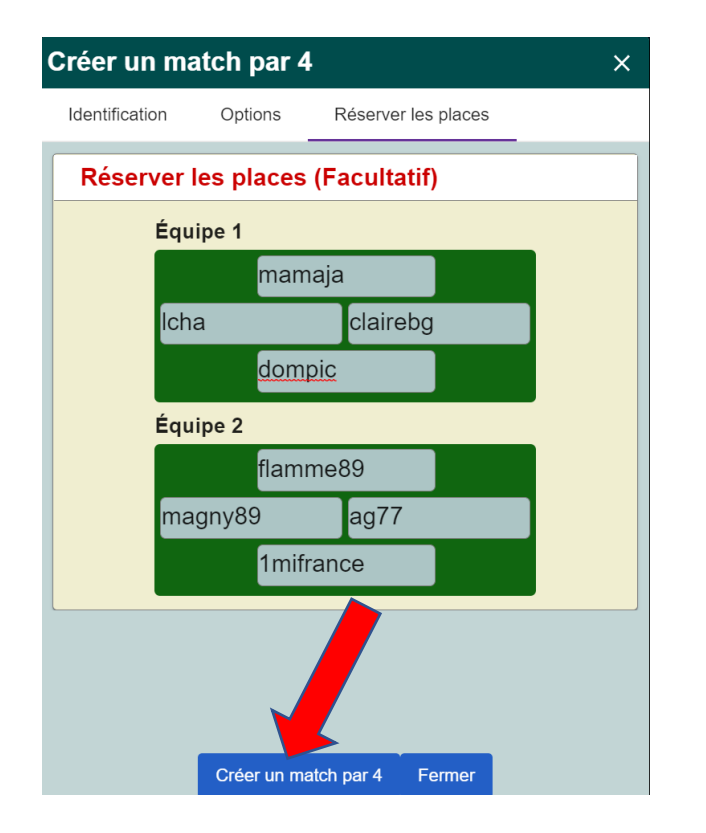

Pour lancer la 2<sup>ème</sup> mi - temps, recommencez à l'identique toutes les étapes précédentes. Mais lorsque vous réservez les places, vous allez inverser les places des joueurs de l'équipe 1. La paire de l'équipe 1 qui était Nord Sud en première mi - temps se place en EST Ouest et la paire EST Ouest de l'équipe 1 se place en Nord Sud. Les places de l'équipe 2 restent identiques.

Ainsi lorsque le match sera lançé, les Nord Sud recevront les EST OUEST de l'équipe 2 et les EST OUEST de l'équipe 1 joueront contre les Nord Sud de l'équipe 2.

#### Bon Match

Pour aller plus loin, voir

Les liens suivants

Créer un match par 4 sur BBO sur Cercle Versaillais de Bridge https://www.bridge-versailles.fr/prod/viewattach.php?path=/home/vula5093/bridgeversailles.fr/prod/zdata/zattach/1590206080/CREER\_UN\_MATCH\_PAR\_QUATRE\_SUR\_BBO\_V2.pdf

Créer un Match par 4 avec des donnes préparées https://www.youtube.com/watch?v=5kiuLfsQRIY Creating a team match on BBO (with example of pre-loaded hands)

#### *Créer un Match par 4 avec remplaçants et annulation* <u>Starting team matches on BBO, with substitutions and cancellation</u> https://www.youtube.com/watch?v=RJ9SsLN68aA